| Duradiant Assess Constant Duradian Dama     | Title:   | How to Configure Card Enrollment Station | Version: | v1.0   | Date: | 12/01/2018 |
|---------------------------------------------|----------|------------------------------------------|----------|--------|-------|------------|
| Product: Access Control Device Page: 1 of 5 | Product: | Access Control Device                    | Page:    | 1 of 5 |       |            |

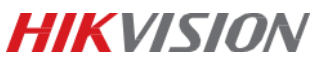

## How to Configure Card Enrollment Station

## Preparation

- 1. The card enrollment station includes DS-K1F100-D8E and DS-K1F180-D8E;
- Please download the iVMS-4200 Client on Hikvision official website; <u>http://www.hikvision.com/en/Tools\_84.html</u>

### Notice

- 1. In this document, we use DS-K1F100-D8E card enrollment station;
- 2. In this document, we use V2.7.0.6 iVMS-4200 Client;

#### Step 1:

Connect the card enrollment station to computer directly via USB port, it will install driver automatically

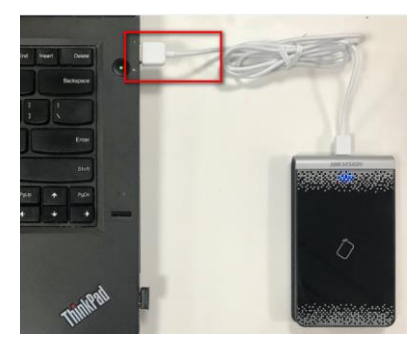

#### Step 2:

Run iVMS-4200 Client, enter Access Control interface;

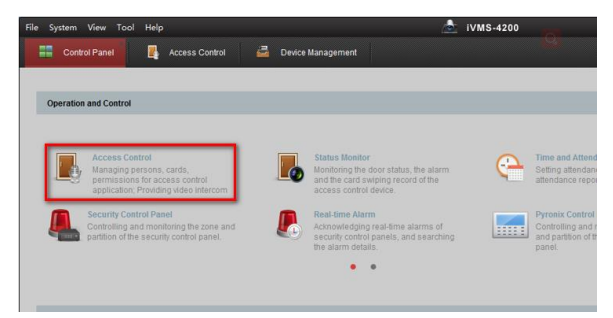

#### Add Organization and Person first;

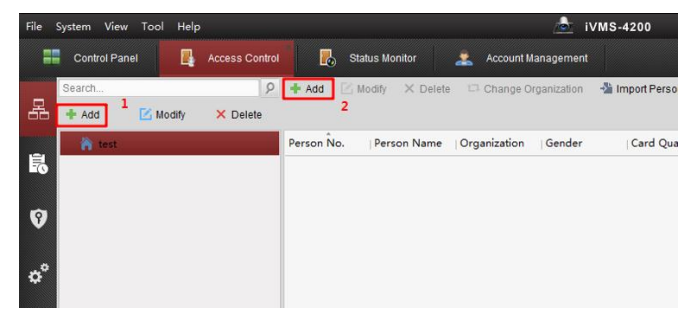

| Title:   | How to Configure Card Enrollment Station | Version: | v1.0   | Date: | 12/01/2018 |         |
|----------|------------------------------------------|----------|--------|-------|------------|---------|
| Product: | Access Control Device                    | Page:    | 2 of 5 |       |            |         |
|          |                                          |          |        |       | H          | KVISION |

#### Step 3:

On Add Person interface, Click Card and + Add to enter Add Card interface;

|                 |               | Add Person       |         |                   | ×        |                     |                       |            |
|-----------------|---------------|------------------|---------|-------------------|----------|---------------------|-----------------------|------------|
| Person No.:     | 1             |                  |         |                   | -        | -<br>Add Card       |                       | ×          |
| Person Name:    | Ciel          |                  |         | Normal Smart Car  | rd       |                     |                       |            |
| Gender:         | Male          | Female *         |         | Card Type:        | Norma    | al Card             |                       | ~          |
| Phone No.:      |               |                  |         | Card Password:    | Passv    | vord                |                       | Q          |
| Date of Birth:  | 2018-02-01    | <u> </u>         |         | Effective Period: | From     | 2018-02-01 16:14:55 | 📆 To 2028-02-01       | 16:14:55 📆 |
| Place of Birth: |               |                  |         |                   | O Acc    | cess Contro         | ~                     |            |
| Email:          |               |                  |         | Card Reader Mod   | : 🖲 Ca   | rd Enrollme Set Ca  | rd Enrollment Station | Read       |
|                 | _             | _                | Uploa   |                   | 🔘 Ma     | nually Input        |                       | Enter      |
| ③ Details 🔏     | Permiss 🔛 Ca  | ard 📜 Face Pict  | 🥚 Fin   |                   |          |                     |                       |            |
| 🕈 Add [         | Modify X Dele | ete 🛛 🖓 Link Fin | 識 QR    |                   |          |                     |                       |            |
| Index           | Card No.      | Card Type        | Card Cl |                   |          |                     |                       |            |
|                 |               |                  |         |                   |          |                     |                       |            |
|                 |               |                  |         |                   |          |                     |                       |            |
|                 |               |                  |         | Index             | Card No. | Card Type           | Card Class            | Card Effec |
|                 |               |                  |         |                   |          |                     |                       |            |
|                 |               |                  |         |                   |          |                     |                       |            |
|                 |               |                  |         |                   |          |                     |                       |            |
|                 |               |                  |         | +                 |          |                     |                       |            |
| •               |               |                  |         |                   |          |                     | ок                    | Cancel     |
|                 |               |                  |         | OK Ca             | incel    | I4 - 4              | ( 🕨 🕨 Page            |            |

#### Step 4:

Click *Set Card Enrollment Station* to enter *Card Enrollment Station* interface, please select correct device type;

|                                                          | Add Card                                                                                                    | ×                                                                                 | 🖳 Ad                                               | d Person in Batch                                                                                                    | E Is        | sue Card in B |
|----------------------------------------------------------|----------------------------------------------------------------------------------------------------|-----------------------------------------------------------------------------------|----------------------------------------------------|----------------------------------------------------------------------------------------------------|-------------|---------------|
| Normal Smart Card                                        | 1                                                                                                    |                                                                                   | Card I                                             | Enrollment Statio                                                                                                    | n           | ×             |
| Card Type:                                               | Normal Card                                                                                                    |                                                                                   |                                                    |                                                                                                    |             |               |
| Card Password:<br>Effective Period:<br>Card Reader Mode: | Password<br>From 2018-02-01 16:14:55 To 2028-02-01 16:<br>Access Contro Set Card Enrollment Station<br>Manually Input<br>Card No.   Card Type   Card Class   C | Type:<br>Connectio<br>Timeout a<br>Buzzing:<br>Card No.<br>Card No.<br>Select Ser | in Mode:<br>fter:<br>Type:<br>Encryption:<br>ctor: | DS-K1F100-D8           DS-K1F100-D8           DS-K1F100-D8           DS-K1F100-D8           DS-K1F100-D8           DS-K1F100-D8           DS-K1F180-D8           Normal           Enable           Selected 0/0           All | E<br>Modify | ms            |
|                                                          |                                                                                                    |                                                                                   |                                                    | Restore Default \                                                                                                    | /alue       | Save          |

#### Step 5:

Select correct *Card No. Type*;

*Normal*: if the communication between card reader and access controller is based on RS485 protocol or Wiegand 34 protocol, please select *Normal*;

*Wiegand*: if the communication between card reader and access controller is based on Wiegand 26 protocol, please select *Wiegand*;

| Title:   | How to Configure Card Enrollment Station | Version: | v1.0   | Date: | 12/01/2018 |
|----------|------------------------------------------|----------|--------|-------|------------|
| Product: | Access Control Device                    | Page:    | 3 of 5 |       |            |
|          |                                          |          |        | -     |            |

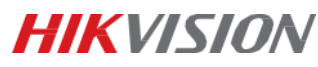

|                                                              | Card E                                                                         | inrollment S                                          | tation     |     |      | × |
|--------------------------------------------------------------|--------------------------------------------------------------------------------|-------------------------------------------------------|------------|-----|------|---|
| Type:<br>Conn<br>Timed<br>Buzzir<br>Card I<br>M1 Ca<br>Selec | ection Mode:<br>but after:<br>ng:<br>No. Type:<br>ard Encryption:<br>t Sector: | DS-K1F100<br>USB<br>500<br>• Yes<br>Normal<br>Wiegand | )-D8E      | • r | ms   |   |
|                                                              |                                                                                | Restore Def                                           | ault Value |     | Save |   |
|                                                              |                                                                                |                                                       |            | _   |      |   |

#### Step 6:

Click Save;

On Add Card interface, click Read and swipe card on card enrollment station;

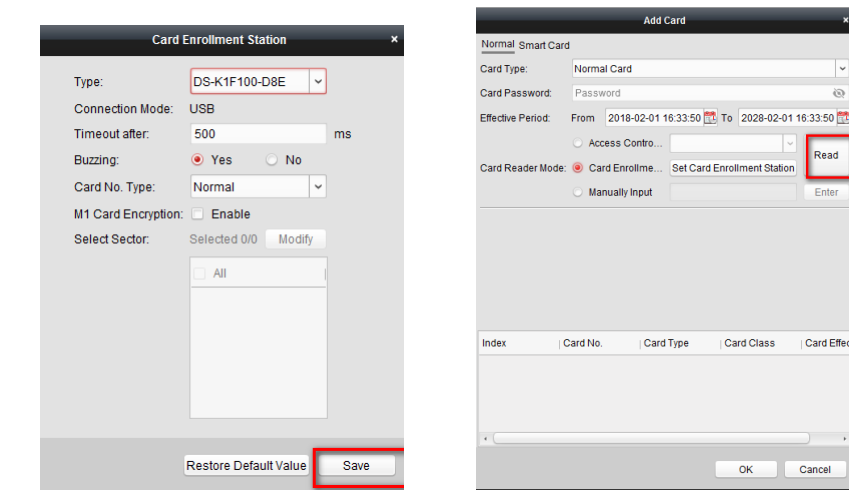

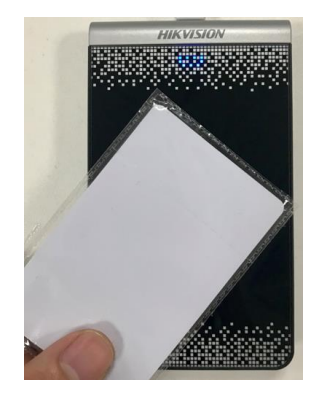

#### Step 7:

Click *Stop Reading* to finish adding card and click *OK* to save it;

|                      |                                              |                          | Add Card                                               |                                                         | ×                                                 |
|----------------------|----------------------------------------------|--------------------------|--------------------------------------------------------|---------------------------------------------------------|---------------------------------------------------|
| Normal Smart Ca      | ırd                                          |                          |                                                        |                                                         |                                                   |
| Card Type:           | Normal                                       | Card                     |                                                        |                                                         | ~                                                 |
| Card Password:       | Passwo                                       | rd                       |                                                        |                                                         | 0                                                 |
| Effective Period:    | From 2                                       | 2018-01-                 | 11 20:51:21 🎊                                          | To 2028-01-11                                           | 20:51:21 📆                                        |
|                      | Acces                                        | ss Co                    |                                                        |                                                         |                                                   |
| Card Reader M        | · Card                                       | Enroll                   | Set Card Enr                                           | ollment Station                                         | top Reading                                       |
|                      | Manu                                         | ally In                  |                                                        |                                                         | Stop Rea                                          |
|                      |                                              | uny mor                  |                                                        |                                                         |                                                   |
|                      |                                              | uny 111                  |                                                        |                                                         |                                                   |
| Index                | Card No.                                     |                          | Card Type                                              | Card Class                                              | Card Effec                                        |
| Index                | Card No. 28054185                            | j<br>504 (               | Card Type<br>Normal Card                               | Card Class                                              | Card Effect<br>2018-01-:                          |
| Index<br>1<br>2      | Card No.<br>28054185<br>00622650             | 504 I                    | Card Type<br>Normal Card<br>Normal Card                | Card Class<br>Normal Card<br>Normal Card                | Card Effec<br>2018-01-:<br>2018-01-:              |
| Index<br>1<br>2<br>3 | Card No.<br>28054185<br>00622650<br>20585623 | 504 (<br>1996 (<br>112 ( | Card Type<br>Normal Card<br>Normal Card<br>Normal Card | Card Class<br>Normal Card<br>Normal Card<br>Normal Card | Card Effec<br>2018-01-:<br>2018-01-:<br>2018-01-: |

| Title:   | How to Configure Card Enrollment Station | Version: | v1.0   | Date: | 12/01/2018 |         |
|----------|------------------------------------------|----------|--------|-------|------------|---------|
| Product: | Access Control Device                    | Page:    | 4 of 5 |       |            |         |
|          |                                          |          |        |       | H          | KVISIUN |

#### Step 8:

Click *OK* to save your configuration;

|                 |                | Edit Person     |               | ×              |
|-----------------|----------------|-----------------|---------------|----------------|
| Person No.:     | 1              | •               |               |                |
| Person Name:    | 2              | •               |               |                |
| Gender:         | • Male         | Female *        |               |                |
| Phone No.:      |                |                 |               |                |
| Date of Birth:  | 2018-01-11     | <u></u>         |               |                |
| Place of Birth: |                |                 |               |                |
| Email:          |                |                 |               |                |
|                 |                |                 | Upload Pictur | e Take Photo   |
| Details A P     | ermiss 🔛 Car   | d 👤 Face Pict   | . 🥘 Fingerp   | E Attendance R |
| 🕂 Add 🛛 🖄       | Modify 🗙 Delet | te 🛛 🖓 Link Fin | 巅 QR Code     | Link Fa        |
| Index           | Card No.       | Card Type       | Card Class    | Card Effective |
| 1               | 2805418504     | Normal Card     | Card          | 2018-01-11 2   |
| 2               | 0062265096     | Normal Carc     | ormal Card    | 2018-01-11 2   |
| 3               | 2058562312     | Normal Card     | Card          | 2018-01-11 2   |
|                 |                |                 |               |                |
|                 |                |                 |               |                |
|                 |                |                 |               |                |
|                 |                |                 |               |                |
| •               |                |                 |               | •              |
|                 |                |                 | OK            | Cancel         |

#### Step 9:

You can also click *Modify* to enter *Edit Person* interface, and click and + *Add* to enter *Add Card* interface, and then back to **Step 4**;

| -         | Control Panel    | Access Control  | 🍟 Event Manager   | ment 🔁          | Device Manageme   | ent              |               |                 |              |
|-----------|------------------|-----------------|-------------------|-----------------|-------------------|------------------|---------------|-----------------|--------------|
|           | Search           | P + 4           | Add 🗹 Modify 🗙    | Delete 🛛 🗔 Cha  | ange Organization | -潘 Import Person | Export Person | 🦾 Get Person    | 🖳 Add Perso  |
| 몲         | 🕂 Add 🛛 🗹 Modify | × Delete        |                   |                 |                   |                  |               |                 | Re           |
|           | 🖌 AMF            | Pers            | on Ño.   Person N | lame   Organiza | ation Gender      | Card Quanti      | ty   Card No. | Fingerprint Qu. | Face Picture |
| 5         |                  |                 | Ciel              | AMF             | Male              | 1                | 0123456789    | 0               | 0            |
| <b>•</b>  |                  |                 | -                 | Edit Person     | _                 | ×                |               |                 |              |
| V         |                  | Person No.:     | 1                 | *               |                   |                  |               |                 |              |
| . 0       |                  | Person Name:    | Ciel              | *               |                   |                  |               |                 |              |
| \$        |                  | Gender:         | ◉ Male 📀          | Female *        |                   |                  |               |                 |              |
|           |                  | Phone No.:      |                   |                 |                   | /                |               |                 |              |
| Ś         |                  | Date of Birth:  | 2018-02-01        | <u></u>         |                   |                  |               |                 |              |
|           |                  | Place of Birth: |                   |                 |                   |                  |               |                 |              |
| R         |                  | Email:          |                   |                 |                   |                  |               |                 |              |
|           |                  |                 |                   |                 | Upload Picture    | Take Photo       |               |                 |              |
| <b></b> 0 |                  | 🛞 Details 🔒 I   | Permiss 📰 Card    | 1 Face Pict     | 🥏 Fingerp 🕒       | Attendance R     |               |                 |              |
|           |                  | 🖶 Add 🛛         | 🕯 Modify 🗙 Delete | 🖗 Link Fin      | 🇱 QR Code 🔒       | Link Fa          |               |                 |              |
|           |                  | Index           | Card No.          | ard Type        | Card Class        | ard Effective    |               |                 |              |
|           |                  | 1               | 0123456789 N      | lormal Card     | Card 20           | 018-02-01 1      |               |                 |              |
|           |                  |                 |                   |                 |                   |                  |               |                 |              |

| Title:   | How to Configure Card Enrollment Station | Version: | v1.0   | Date: | 12/01/2018 |         |
|----------|------------------------------------------|----------|--------|-------|------------|---------|
| Product: | Access Control Device                    | Page:    | 5 of 5 |       |            |         |
|          |                                          |          |        |       | H          | KVISIUN |

# First Choice for Security Professionals *HIK*VISION Technical Support